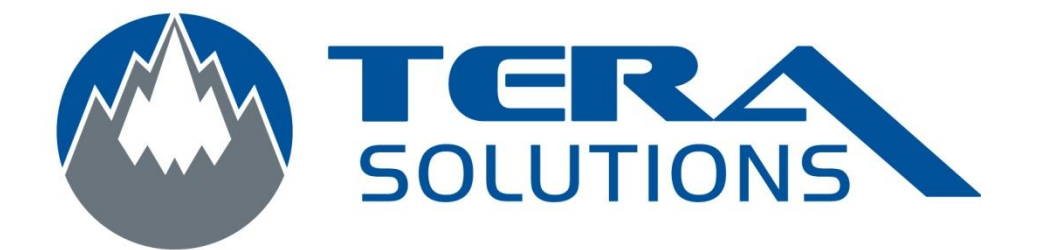

## Changer la langue du clavier sous Windows 7 Anglais

Par Tera-Solutions Inc.

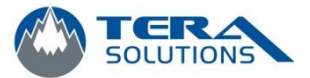

1. Cliquez sur le logo de Windows

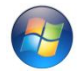

en bas à gauche et sur Control Panel

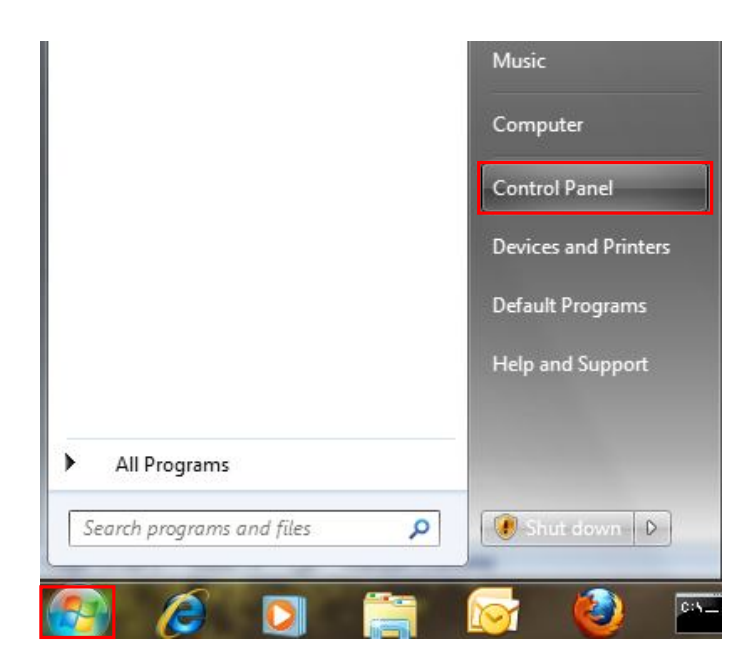

2. Sélectionnez *Large icons* en haut à droite de la page

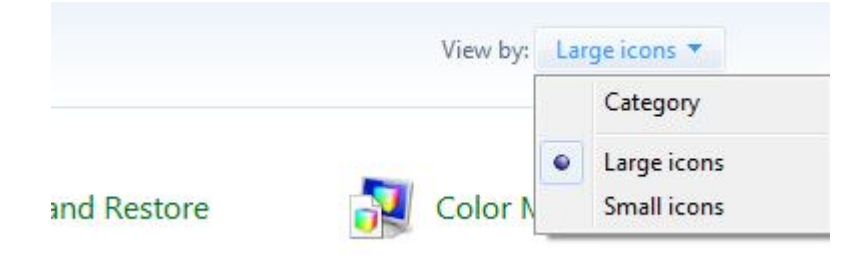

3. Recherchez l'icône Region and Language et l'ouvrir

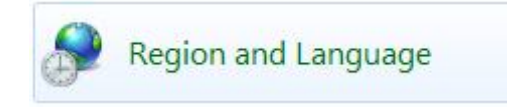

4. Dans la fenêtre qui s'ouvre, cliquez sur l'onglet *Keyboards and Languages* puis sur *Change Keyboards...* 

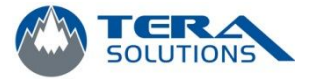

| Formats      | Location               | Keyboards and Languages                             | Administrative              |
|--------------|------------------------|-----------------------------------------------------|-----------------------------|
| Keyb<br>To c | oards and<br>hange you | other input languages<br>r keyboard or input langua | age click Change keyboards. |
|              |                        |                                                     | Change keyboards            |
| How          | do I chan              | ge the keyboard layout for                          | the Welcome screen?         |
|              |                        |                                                     |                             |
|              |                        |                                                     |                             |
|              |                        |                                                     |                             |
|              |                        |                                                     |                             |
|              |                        |                                                     |                             |
|              |                        |                                                     |                             |
|              |                        |                                                     |                             |
|              |                        |                                                     |                             |
|              |                        |                                                     |                             |
|              |                        |                                                     |                             |
| How c        | an I install           | additional languages?                               |                             |

5. Cliquez sur Add

| Language Bar                                                                                                    | Advanced Key Settings                                                                                                    |                                                                                                    |
|----------------------------------------------------------------------------------------------------|----------------------------------------------------------------------------------------------------|----------------------------------------------------------------------------------------------------|
| lt input language<br>t one of the insta                                                                                                    | lled input languages to use as                                                                                                    | the default for all input                                                                                                    |
| ch (Canada) - Ca                                                                                                    | nadian Multilingual Standard                                                                                                    | •                                                                                                    |
| Select the services that you want for each input la<br>Use the Add and Remove buttons to modify this lis<br>FIR French (Canada)<br>Canadian Multilingual Standard<br>English (Canada)<br>Generation (Canada)<br>Canadian Multilingual Standard<br>English (Canada)<br>Canadian French |                                                                                                    | Add                                                                                                    |
|                                                                                                    |                                                                                                    | Remove                                                                                                    |
|                                                                                                    |                                                                                                    | Properties                                                                                                    |
|                                                                                                    |                                                                                                    | Move Up                                                                                                    |
|                                                                                                    |                                                                                                    | Move Down                                                                                                    |
|                                                                                                    | Language Bar<br>It input language<br>t one of the insta<br>ed services<br>t the services the<br>reachd and Rem<br>French (Canada)<br>French (Canada)<br>Keyboard<br>Seglish (Canada)<br>Keyboard<br>US<br>Canadiar | Language Bar Advanced Key Settings<br>It input language<br>t one of the installed input languages to use as<br>ch (Canada) - Canadian Multilingual Standard<br>ed services<br>t the services that you want for each input lang<br>re Add and Remove buttons to modify this list.<br>French (Canada)<br>Keyboard<br>Canadian Multilingual Standard<br>English (Canada)<br>Keyboard<br>US<br>• Canadian French |

6. Choisissez la langue que vous voulez ajouter. Pour un clavier en français, vous pouvez choisir « French (Canada), Canadian Multilingual Standard. » Ensuite, cliquez sur **OK** 

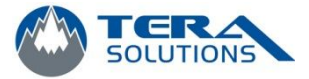

| elect the language to add using the checkbox                                                                                                    | es below.   | OK      |
|----------------------------------------------------------------------------------------------------|-------------|---------|
| 🗄 Finnish (Finland)                                                                                                    |             | Cancel  |
| 🗄 French (Belgium)                                                                                                    |             | Cancel  |
| French (Canada)                                                                                                    |             | Preview |
| 🚊 Keyboard                                                                                                    |             | 1       |
|                                                                                                    |             |         |
|                                                                                                    |             |         |
| Canadian Multilingual Stand                                                                                                    | ard (Defa 🖃 |         |
| US                                                                                                    |             |         |
| Show More                                                                                                    |             |         |
| French (France)                                                                                                    |             |         |
| French (Luxembourg)                                                                                                    |             |         |
| French (Monaco)                                                                                                    |             |         |
| French (Switzerland)                                                                                                    |             |         |
| Frisian (Netherlands)                                                                                                    |             |         |
| Galician (Galician)                                                                                                    |             |         |
| Georgian (Georgia)                                                                                                    |             |         |
| 🗄 German (Austria)                                                                                                    |             |         |
| German (Germany)                                                                                                    | +           |         |
| A second second s |             |         |

 Dans la liste déroulante du haut, choisissez la langue que vous avez ajoutée et cliquez sur *Apply*. Vous pouvez supprimer les autres langues en les sélectionnant et en cliquant sur *Remove*. Vous pouvez fermer la fenêtre.

| aonora                   | Language Bar                                               | Advanced Key Settings                  |                           |
|--------------------------|------------------------------------------------------------|----------------------------------------|---------------------------|
| Defai<br>Selec<br>fields | ult input language<br>at one of the insta                  | e<br>alled input languages to use as i | the default for all input |
| Fren                     | <mark>ch (Canada) - Ca</mark>                              | madian Multilingual Standard           | •                         |
| FR                       | French (Canada)<br>Keyboard<br>Canadia<br>English (Canada) | )<br>n Multilingual Standard<br>)      | Add                       |
|                          | US                                                         |                                        | Remove                    |
|                          | - Canadia                                                  | n French                               |                           |
|                          | - Canadia                                                  | n French                               | Properties                |
|                          | • Canadia                                                  | n French                               | Properties<br>Move Up     |